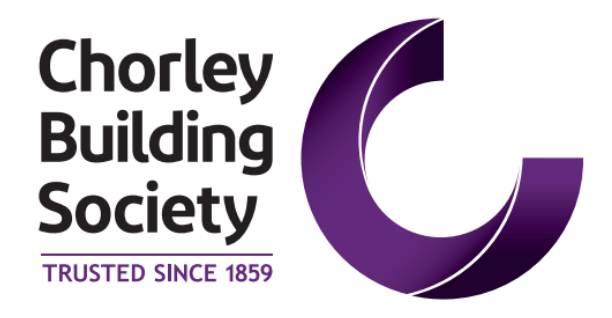

# Submit a Decision In Principle Intermediary Use Only

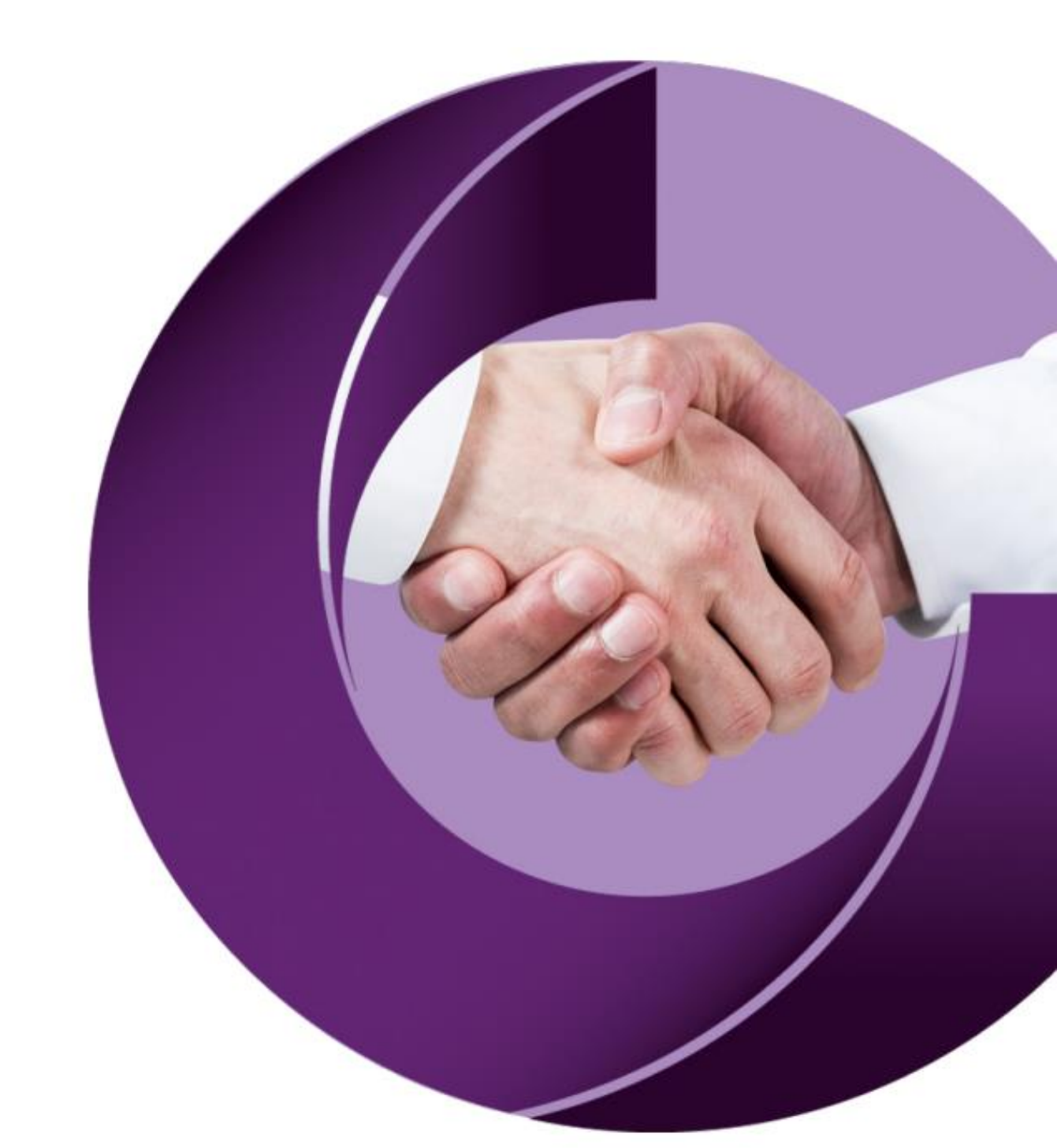

# Contents

| Contents         | 2 |
|------------------|---|
| Start a New Case | 3 |
| Add Clients      | 3 |
| New Client       | 3 |
| Select Clients   | 4 |
| Main Applicant   | 5 |
| Submission Route | 5 |
| Completing a DIP | 6 |
| Submit DIP       | 7 |
|                  |   |

# **Start a New Case**

In order to submit a Decision in Principle you need to **Start New Case** and add the either new or existing clients to it.

Once clients have been added, you can then complete all required information at which point the Decision in Principle will automatically refer so that a credit file assessment can be undertaken.

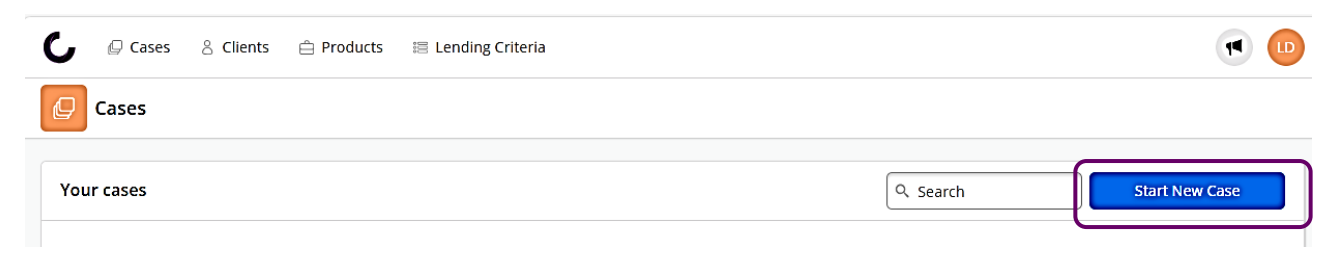

You will then be presented with the Loan Purpose screen - you should select the appropriate option

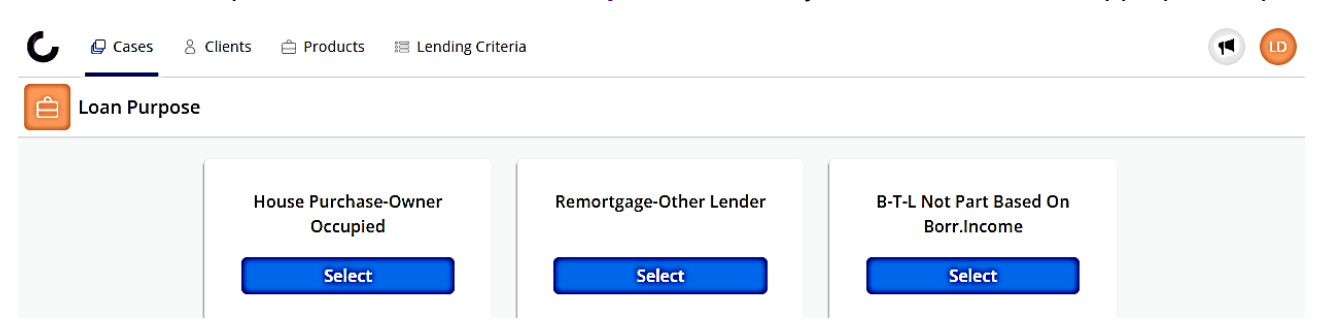

## **Add Clients**

The next step is to add the applicants – this can either be from your **Existing Clients** or by creating a **New Client.** 

| C 🖓 Cases        | 🖄 Clients 🗎 Products | 🔠 Lending Criteria |       |          |      | • •          |
|------------------|----------------------|--------------------|-------|----------|------|--------------|
| 1   Applicants   | 🔦 02   DIP           | al Application     |       |          |      |              |
| Applicants       |                      |                    |       |          |      |              |
| Existing Clients |                      |                    |       | Q Search |      | + New Client |
| First name       | Last name            | D.O.B              | Email | Postcode |      | Add          |
| Terry            | Venables             | 01/01/1990         |       |          | Edit | +            |
| Tom              | Jones                | 01/12/1965         |       |          | Edit | +            |
| Sam              | Lloyd                | 07/02/1990         |       |          | Edit | +            |
| Jane             | Jones                | 25/12/1990         |       |          | Edit | +            |
| John             | Jones                | 01/07/1990         |       |          | Edit | +            |

#### **New Client**

Click on the + New Client button then complete the information for the client and select Add Client

| Add a new client       | × |
|------------------------|---|
| Title                  |   |
| Please select          | • |
| First name             |   |
| Last name              |   |
| Date of birth          |   |
| Post code Find         |   |
| Enter address manually |   |
| Email address          |   |
| Contact number         |   |
| Add client Cancel      | • |

The new client will then appear in the **Existing Clients** section.

### **Select Clients**

Select all required clients by clicking on the **Add** button which will move the client to the **Selected Clients** section.

| Existing Clients |           |            |       | Q Search       | ı    | + New Client |  |
|------------------|-----------|------------|-------|----------------|------|--------------|--|
| First name       | Last name | D.O.B      | Email | Postcode       |      | Add          |  |
| Tom              | Jones     | 01/12/1965 |       |                | Edit | +            |  |
| Sam              | Lloyd     | 07/02/1990 |       |                | Edit | +            |  |
| Jane             | Jones     | 25/12/1990 |       |                | Edit | +            |  |
| John             | Jones     | 01/07/1990 |       |                | Edit | +            |  |
|                  |           |            |       |                |      |              |  |
| elected Clients  |           |            |       |                |      |              |  |
| First name       |           | Last name  |       | Main applicant | Re   | emove        |  |
| Terry Ver        |           | Venables   |       | ۲              |      | 8            |  |

The process should then be repeated until all required clients have been added. If the incorrect client is selected you can simply click on the **Remove** button.

# **Main Applicant**

You should ensure that the correct client is showing as the **Main Applicant** – the main applicant will be the sole eligible customer for voting rights, subject to the Society's criteria in their rules and memorandum.

The main applicant can be changed by ticking and unticking as appropriate

| Selected Clients |                             |                                   |  |  |  |  |
|------------------|-----------------------------|-----------------------------------|--|--|--|--|
| Last name        | Main applicant              | Remove                            |  |  |  |  |
| Jones            | ۲                           | 8                                 |  |  |  |  |
| Jones            | 0                           | 8                                 |  |  |  |  |
|                  | Last name<br>Jones<br>Jones | Last name Main applicant<br>Jones |  |  |  |  |

## **Submission Route**

You then need to select which Network or Mortgage Club the case is being submitted through by selecting the dropdown arrow on **Select a submission route** then select **Continue** 

#### Selected Clients

| First name | Last name | Main applicant                                                                                                    | Remove                                                       |
|------------|-----------|----------------------------------------------------------------------------------------------------|--------------------------------------------------------------|
| Jane       | Jones     | •                                                                                                    |                                                              |
| John       | Jones     | Select a submiss     Direct Applicatio     - Networks     Sesame Bankha     BENEFICIAL LIFE     THE ONLINE PAI     Select a submis | ion route<br>in<br>Il Group<br>(LONDON) LIMITED<br>RTNERSHIP |
|            |           |                                                                                                    |                                                              |

# **Completing a DIP**

You will be presented with the following screen and you should work through each question – any question highlighted in **ORANGE** is a mandatory field and you will not be able to progress to the next screen until all mandatory fields are completed.

| 💪 🖉 Cases 🛛 🖄 Clients 🚊 Pr                                                                                             | roducts 🔠 Lending Criteria                                                                                                    | •         | D   |  |  |  |
|----------------------------------------------------------------------------------------------------|----------------------------------------------------------------------------------------------------|-----------|-----|--|--|--|
| 1 (Applicants 02   DIP                                                                                                 | Image: Market and Market and Market an |           |     |  |  |  |
| 1 DIP                                                                                                    | Roker Declaration                                                                                                    |           |     |  |  |  |
| Page 1 Broker Declaration                                                                                              | Jane Jones (Main Applicant)                                                                                                    |           |     |  |  |  |
| Applicant Details                                                                                                    | Why have you chosen the Chorley Building Society?                                                                                                    |           |     |  |  |  |
| Dependant Children                                                                                                    | Business Development Manager Visit    Business Development Manager Event    Chorley Website<br>Previously Submitted Business    Existing Chorley Customer    Sourcing System / Helpdesk                                                                                                    |           |     |  |  |  |
| Additional Occupier Details                                                                                            | Which Mortgage Network or Club is being used in connection with this application?                                                                                                    |           |     |  |  |  |
| Self Employed Details                                                                                                  | Please select Please provide your mobile telephone number                                                                                                    | •         |     |  |  |  |
| Page 2     We will provide text message updates on this application     Page 3     Vour submission     Vour submission |                                                                                                    |           |     |  |  |  |
|                                                                                                    |                                                                                                    |           |     |  |  |  |
|                                                                                                    | Which level of service have you provided in accordance with the Mortgage Conduct of Business rules?         The Society can only accept applications where advice has been provided.         Advised       Execution Only                                                                                                    |           |     |  |  |  |
|                                                                                                    | If we are paying a procuration fee, will any part of this be refunded to the applicant?                                                                                                    | nt Detail | s 🕨 |  |  |  |

Once all required information has been completed for the current section the section a **GREEN** tick will appear next to it and you will be able to navigate to the next section by clicking the next section on the bottom right-hand corner.

| 11 Applicants                                          | 🔦 02   DIP       | 🗧 03   Application                                                                             | > 04   Complete                                              |                                        |                                                  |
|--------------------------------------------------------|------------------|------------------------------------------------------------------------------------------------|--------------------------------------------------------------|----------------------------------------|--------------------------------------------------|
| ŝ DIP                                                  | Ap<br>wh<br>rigi | pplicant Details<br>ten creating a joint application, i<br>hts, subject to the Society's crite | he first client created will b<br>ria in the rules and memor | e the main applicant. They v<br>andum. | vill also be the sole eligible customer for voti |
| <ul> <li>Page 1</li> <li>Broker Declaration</li> </ul> | ·                | ane Jones (Main Applicant)                                                                     |                                                              |                                        |                                                  |
| Applicant Details                                      |                  | Purpose of Loan<br>House Purchase-Owner Occup                                                  | ied Remortgage-Other                                         | Lender B-T-L Not Part B                | ased On Borr.Income                              |
| Additional Occupier Details                            | s E              | nquiry Type<br>f the application is for one of our Credit                                      | Renew Products please upload a                               | copy of the applicant(s) Credit File   | and submit with the DIP                          |
| Employment Details                                     |                  | Please select                                                                                  |                                                              |                                        | ▼                                                |
| Self Employed Details                                  | (                | s this application for a Fixed Mo<br>Yes No                                                    | rtgage Product?                                              |                                        |                                                  |
| • Page 3                                               | 1                | s this application being made by<br>Yes No                                                     | an applicant with power o                                    | f attorney?                            |                                                  |
| Your Submission                                        | 1                | Title                                                                                          |                                                              |                                        |                                                  |
|                                                        |                  | Mrs                                                                                            |                                                              |                                        | •                                                |
|                                                        |                  | surname(s)                                                                                     |                                                              |                                        |                                                  |
|                                                        |                  | Jones                                                                                          |                                                              |                                        |                                                  |
|                                                        | F                | irstname(s)                                                                                    |                                                              |                                        |                                                  |
|                                                        |                  | Jane                                                                                           |                                                              |                                        |                                                  |
|                                                        | ■ Br             | oker Declaration                                                                               |                                                              |                                        | Dependant Children 🕨                             |

Based on the way you answer certain questions some sections may not be required and the following screen will be displayed. You can simply click to the next section of the application.

| ine | Jones (Main Applicant)                                                                                            |
|-----|----------------------------------------------------------------------------------------------------|
|     |                                                                                                    |
|     |                                                                                                    |
|     |                                                                                                    |
|     |                                                                                                    |
|     |                                                                                                    |
|     |                                                                                                    |
|     |                                                                                                    |
|     |                                                                                                    |
|     | This step may not be required.                                                                                    |
|     | If you have completed all of the previous steps and there are no questions showing then this step is not required |
|     | Please click the button in the bottom right to continue                                                           |
|     |                                                                                                    |

## **Submit DIP**

When all steps of all stages have been completed you can submit your application.

Click the Submit Application button which will send the application to the Society for review.

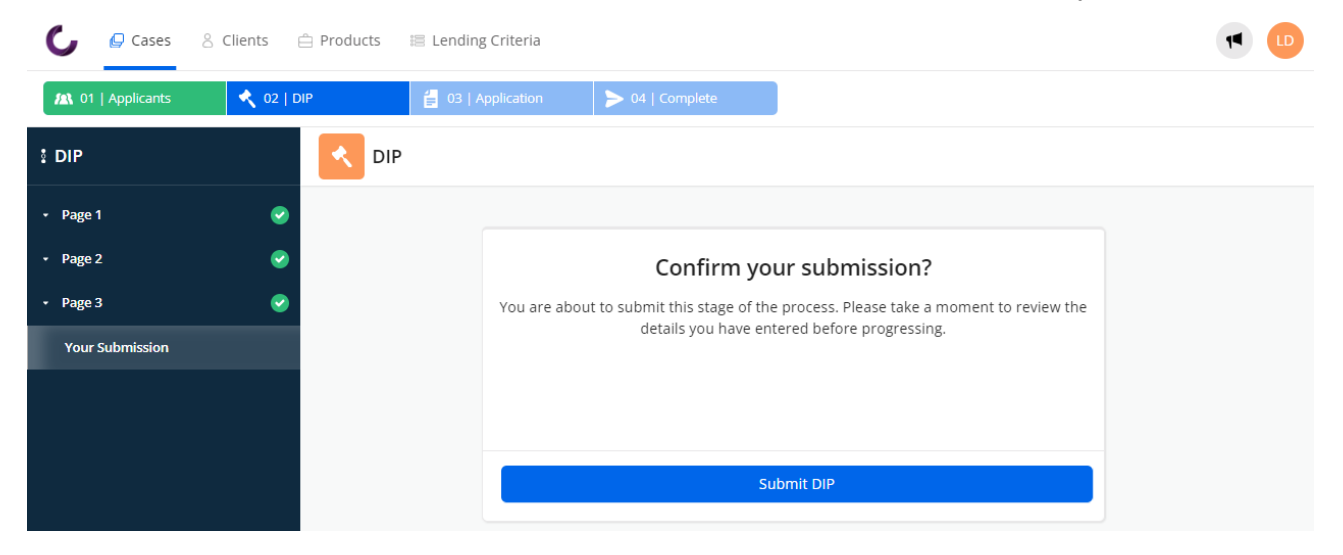

You will then receive the following notification on all cases as the DIP will now be reviewed by an Underwriter and a Credit Search undertaken.

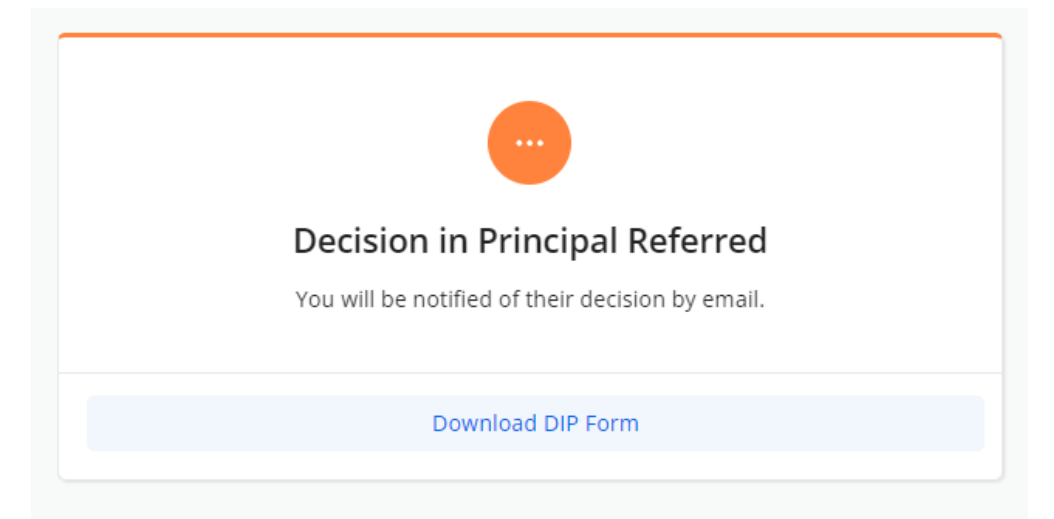

Once submitted you are able to download a copy of the application form which can then either be printed or saved. To do this click on the **Download Application DIP Form** button. The form will then appear in your downloads and you can either print or save as required.

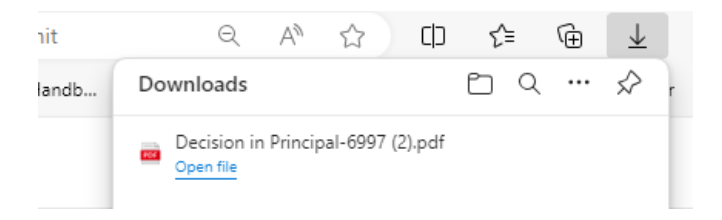

Once the DIP has been reviewed one of the following decisions will be updated by the Underwriter.

#### Approved

This means that the case meets criteria and can progress to the next stage of the application process. When you navigate to the case and click on **DIP** in the stage progress bar you will be able to see this decision and Download a DIP Certificate (if required).

| 1   Applicants  | 🔦 02   DIP | 🗧 03   Application | > 04   Complete                |
|-----------------|------------|--------------------|--------------------------------|
| 1 DIP           | <b>-</b>   | IP                 |                                |
| • Page 1        | <b>e</b>   |                    |                                |
| • Page 2        | <b>e</b>   |                    |                                |
| • Page 3        | <b>e</b>   |                    |                                |
| Your Submission |            |                    | Decision in Principal Approved |
|                 |            |                    |                                |
|                 |            |                    |                                |
|                 |            |                    | Download DIP Form              |
|                 |            |                    | Download DIP Certificate       |
|                 |            |                    |                                |
|                 |            |                    |                                |

#### Referred

If the DIP has been referred this means that further information is required before the Society can make a decision on your case. You will receive a separate notification regarding this and the following notification will be provided.

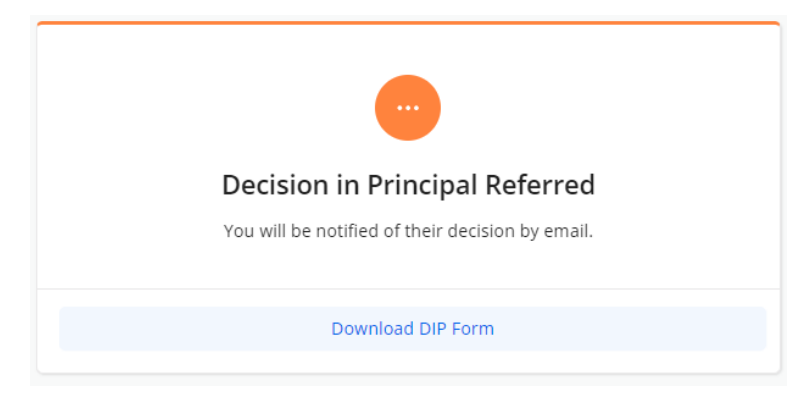

#### Declined

If the DIP is declined the following notification will be returned and you will receive additional information from the Society about the reason for the decline. The case will not be able to progress any further.

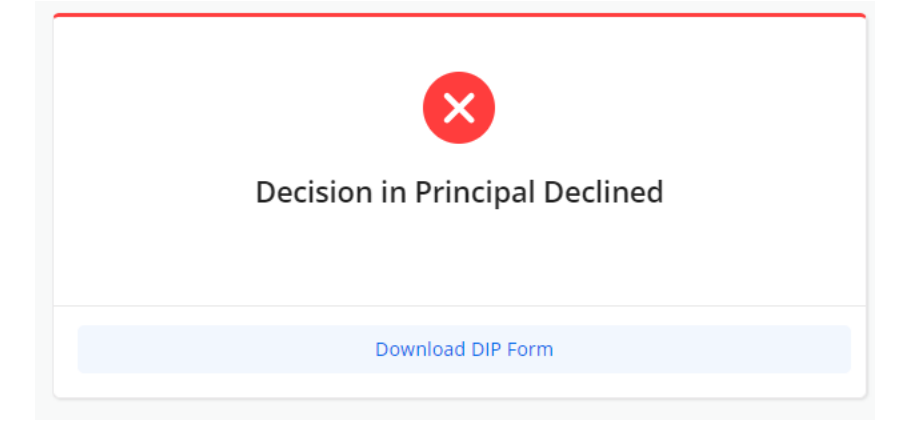